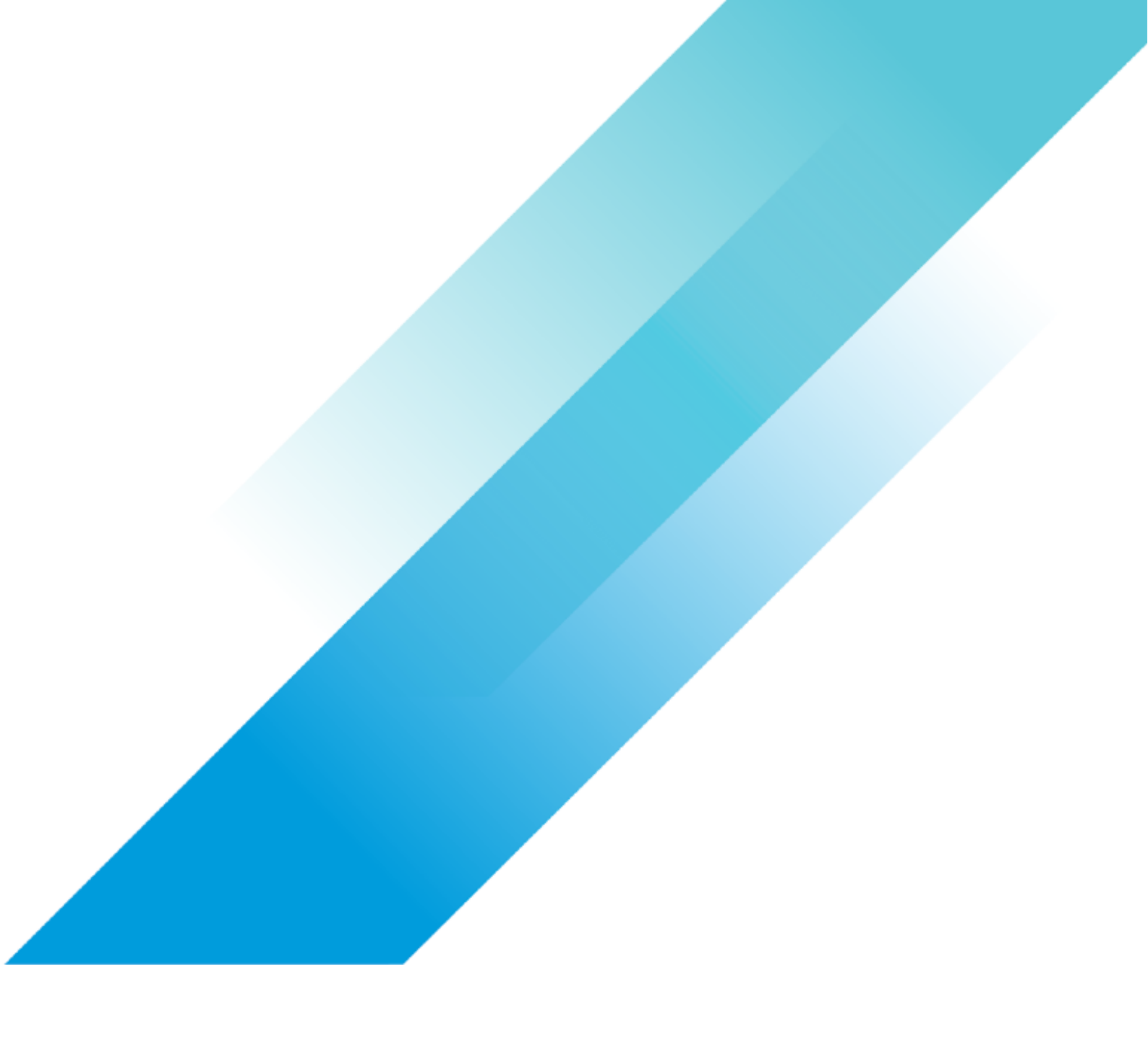

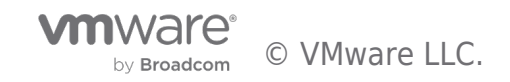

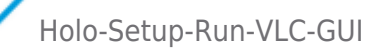

## **Table of contents**

| olo-Setup-Run-VLC-GUI                                   | 3 |
|---------------------------------------------------------|---|
| eploy VCF                                               | 3 |
| Overview                                                | 3 |
| Prerequisites                                           | 3 |
| Method 1: Deploy VCF using VLCGui (Option 1)            | 3 |
| [Step 1] Run VLC                                        | 3 |
| [Step 2] Test VLC Deployment                            | L |
| [Step 3] Set FTT=0 on Nested VSAN datastore. (Optional) | ) |
| [Step 4] Reboot Holo-Console VM 1                       | 5 |

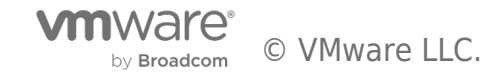

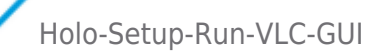

## **Deploy VCF**

#### Overview

This section demonstrates the deployment of the VLC-Holo-Site-1 nested lab using VLC.

There are two different methods for performing the deployment:

- Method 1 demonstrates how to perform the deployment using the VLC GUI
- Method 2 demonstrates how to perform the deployment using VLC from the command line Perform only one of the methods to deploy the environment.

#### Prerequisites

The previous procedures were completed successfully.

Obtain the IP address of the ESXi server used to host the environment. Until DNS services can be established, communication will have to be performed with the IP address.

Note that these tasks are performed from the Holo-Console VM deployed earlier. They can be carried out by directly accessing the Holo-Console via the ESXi console option, or via RDP to the Holo-Router IP address.

#### Method 1: Deploy VCF using VLCGui (Option 1)

This task demonstrates using the VLC GUI to perform the Holodeck deployment.

#### [Step 1] Run VLC

- A. Using the vSphere client, open a console window to the Holo-Console VM created earlier.
- B. Login as Administrator with a password of VMware123!
- C. Using Windows File Manager, navigate to C:\VLC\VLC-Holo-Site-1
- D. Right click on VLCGui.ps1 and click Run with PowerShell

| ← → • ↑                                                                                                    | > This PC → Windows (C:) → VLC → VLC-Holo-Site-1                                                                                                    | → → ♂ Search VLC-Holo-S                                                                                                    |
|----------------------------------------------------------------------------------------------------|----------------------------------------------------------------------------------------------------|----------------------------------------------------------------------------------------------------|
| <ul> <li>Quick access</li> <li>Desktop</li> <li>Downloads</li> <li>Documents</li> <li>Pictures</li> <li>This PC</li> </ul> | Name<br>Holo-Build<br>Add_3_big_hosts.json<br>Add_3_hosts.json<br>Add_3_hosts_bulk_commission VSAN.json<br>Add_4_big_hosts.json<br>Add_4_big_hosts_ESXi5-8.json                                                                                                    | Open     Type       Run with PowerShell       Edit       by       Share       Open with                                                     |
| Petwork                                                                                                    | <ul> <li>add_4_hosts_bulk_commission VSAN.json</li> <li>add_4_hosts_ESXi5-8,json</li> <li>add_4_hosts_ESXi5-8_bulk_commission V</li> <li>Holo-A1-v45</li> <li>Holo-Site-1-vcf-ems-public.json</li> <li>NOLIC-Holo-Site-1-vcf-ems-public.json</li> <li>NSXT Edge nodes AMD Ryzen Fix</li> <li>VCF Lab Constructor Install Guide 45-102</li> <li>VLC-Config-File-Example</li> <li>VLCGui</li> </ul> | Restore previous versions         Send to         Cut         Copy         Create shortcut         Delete         Rename         Properties |

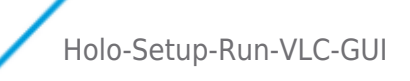

- E. Wait for the VLC UI to be displayed.
- F. Click **Automated** on the VLC UI

#### VCF Lab Constructor beta 4.5

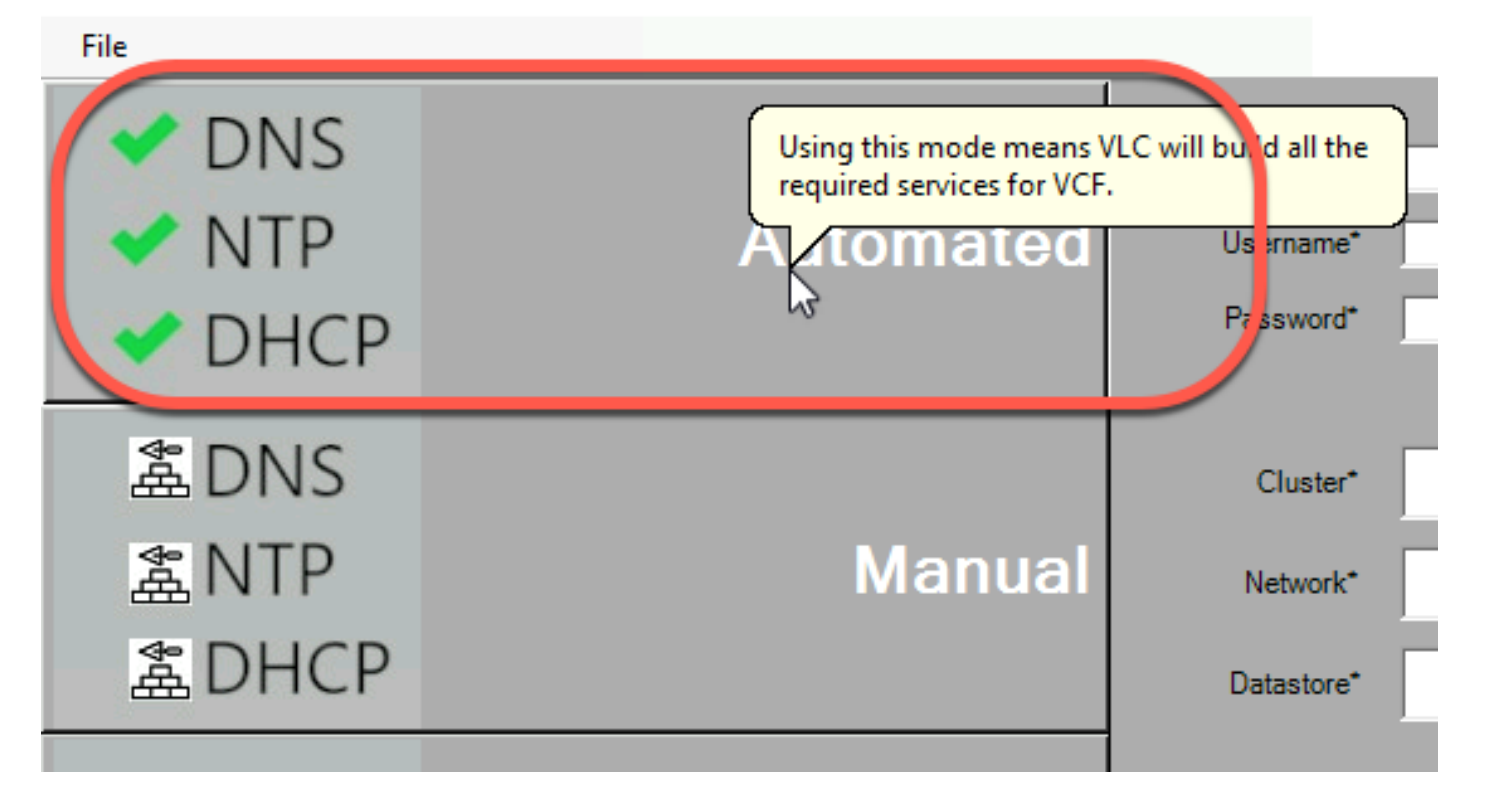

G. Click on the **VCF EMS JSON** field

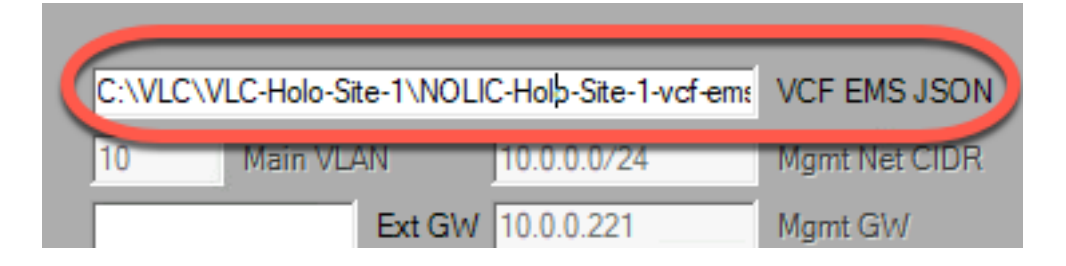

H. Select the C:\VLC\VLC-Holo-Site-1\Holo-Site-1-vcf-ems-public.json, then click Open

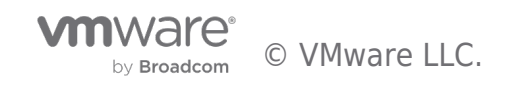

VCF Lab Constructor beta 4.5

| 💀 Open               |                                        |                      | ×              |
|----------------------|----------------------------------------|----------------------|----------------|
|                      | C > VLC-Holo-Site-1 > 🗸 🗸              | Search VLC-Holo-Site | e-1 , <b>0</b> |
| Organize 👻 New folde | er                                     |                      | - 🔳 ?          |
| 📰 Pictures 🛛 🖈 ^     | Name                                   | Date modified        | Туре ^         |
| 💻 This PC            | Holo-Build                             | 12/8/2022 4:21 AM    | File folder    |
| 3D Objects           | Logs                                   | 12/8/2022 4:37 AM    | File folder    |
| Deckton              | add_3_big_hosts.json                   | 11/24/2022 7:05 AM   | JSON File      |
|                      | add_3_hosts.json                       | 11/24/2022 7:05 AM   | JSON File      |
| Documents            | add_3_hosts_bulk_commission VSAN.json  | 11/24/2022 7:05 AM   | JSON File      |
| Downloads            | add_4_big_hosts.json                   | 11/24/2022 7:05 AM   | JSON File      |
| Music                | add_4_big_hosts_ESXi5-8.json           | 11/24/2022 7:05 AM   | JSON File      |
| Pictures             | add_4_hosts_bulk_commission VSAN.json  | 11/24/2022 7:05 AM   | JSON File      |
| 😽 Videos             | add_4_hosts_ESXi5-8.json               | 11/24/2022 7:05 AM   | JSON File      |
| Windows (C)          | add 4 hosts ESXi5-8 bulk commission V  | 11/24/2022 7:05 AM   | JSON File      |
|                      | HOLO-Site-1-vcf-ems-public.json        | 11/25/2022 4:32 AM   | JSON File      |
|                      | NOLIC-Holo-Site-1-vcf-ems-public.json  | 11/24/2022 7:05 AM   | JSON File 🗸 🗸  |
| igen Network 🗸 🗸     | <                                      |                      | >              |
| File na              | ame: HOLO-Site-1-vcf-ems-public.json 🗸 | JSON (*.json)        | ~              |
|                      |                                        | Open                 | Cancel         |

- I. Enter **10.0.0.1** for the address of the gateway in the Ext GW field
- J. If your lab requires use of DNS other than 8.8.8.8, enter in Ext DNS  $% \mathcal{S}_{\mathrm{S}}$
- K. Click on the input field for  $\ensuremath{\text{CB}}$  OVA Location

| VCF Lab | b Constructor I | beta 4.5         |                        |                     |                  |            |          |       |   |
|---------|-----------------|------------------|------------------------|---------------------|------------------|------------|----------|-------|---|
| File    |                 |                  |                        |                     |                  |            |          |       |   |
|         |                 |                  |                        |                     |                  |            |          |       |   |
|         | C:\VLC\VLC-H    | lolo-Site-1\HOL( | )-Site-1-vcf-ems-publi | CF EMS JSON         | Host/VC IP/FQDN* |            |          |       |   |
|         | 10 Ma           | in VLAN          | 10.0.0/24              | Mgmt Net CIDR       | Username*        |            |          |       |   |
|         | 10.0.0.1        | Ext GW           | 10.0.0.221             | Mgmt GW             | Password*        |            |          |       |   |
|         | 10              | xt DNS           | 10.0.0.221             | CBIP                |                  | ,          |          |       |   |
| _ `     | T               |                  |                        | *CB OVA Location    |                  |            | Conne    | ct    |   |
|         | Use CB ES       | Xi?              |                        | ESXi ISO Location   | Cluster*         |            |          |       |   |
| 1       |                 |                  |                        | Prefix for VMs      |                  |            |          |       | - |
|         | VMware123!      |                  |                        | Host/CB Password    | Network"         |            |          |       | - |
|         | 10.0.0.221      | NTP IP           | 10.0.0.221             | DNS IP              | Datastore*       |            |          |       |   |
|         | vcf.sddc.lab    |                  |                        | Full Domain         |                  | 1          |          |       |   |
|         |                 |                  |                        | Addtl Hosts JSON    |                  |            |          |       |   |
|         |                 |                  |                        | Deploy Edge Cluster | VGP L            | <b>A B</b> | 60 N 8 1 | RUGTO | R |
|         | Clear           | <-Back           | Validate               |                     |                  |            |          |       |   |

L. Select the C:\Cloud Builder\VMware-Cloud-Builder-4.5.0.0-20612863\_OVF10.ova file and click **Open** 

| 🖳 Open                |                                         |
|-----------------------|-----------------------------------------|
| ← → ~ 1 → Tł          | nis PC > Windows (C:) > CloudBuilder    |
| Organize 🔻 🛛 New fold | er                                      |
|                       | Namo                                    |
| 📌 Quick access        | D VAAuron Churd Builder 45.0.0 20512052 |
| 📃 Desktop 🛛 🖈         | Viviware-Cloud-Builder-4.5.0.0-20012803 |
| 🕂 Downloads 🛛 🖈       |                                         |
| 🚆 Documents 🛛 🖈       |                                         |
| 📰 Pictures 🛛 🖈        |                                         |
| VLC-Holo-Site-1       |                                         |
| 💻 This PC             |                                         |

M. Add a unique name in the Prefix for VMs field. This allows for easy identification of the resources deployed for a given lab. This example uses the prefix of Holo-A. Best practice naming is use a common letter designator for the physical ESXi host port group, Holo-Console, Holo-Router and VM Prefix. Here we are using Holo-A-Console, Holo-A-Router and VM Prefix Holo-A, all running on port group VLC-A-PG

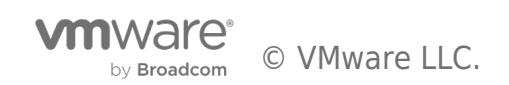

VCF Lab Constructor beta 4.5

| File |                    |           |                        |                   |
|------|--------------------|-----------|------------------------|-------------------|
|      |                    |           |                        |                   |
|      | C:\VLC\VLC-Holo-S  | ite-1\HOL | 0-Site-1-vcf-ems-publi | VCF EMS JSON      |
|      | 10 Main VL         | AN        | 10.0.0/24              | Mgmt Net CIDR     |
|      | 10.0.0.1           | Ext GW    | 10.0.0.221             | Mgmt G₩           |
|      | 10.172.40.1        | Ext DNS   | 10.0.0.221             | CBIP              |
|      | C:\CloudBuilder\VM | ware-Clou | d-Builder-4.5.0.0-2061 | *CB OVA Location  |
|      | Use CB ESXi?       |           |                        | ESXi ISO Location |
|      | Holo-A-esxi-01a    |           | Holo-A                 | Prefix for VMs    |
|      | VMware 123!        |           |                        | Host/CB Password  |
|      | 10.0.0.221         | NTP IP    | 10.0.0.221             | DNS IP            |
|      | vcf.sddc.lab       |           |                        | Full Domain       |
|      |                    |           |                        | Addtl Hosts JSON  |

N. Click on AddI Hosts JSON and select the file C:\VLC\VLC-Holo-Site-1\add\_3\_hosts.json and click Open

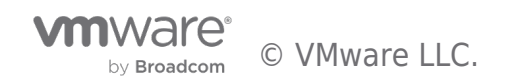

| 🖶 Open                                                                       |                                       |                      | ×           |
|------------------------------------------------------------------------------|---------------------------------------|----------------------|-------------|
| $\leftrightarrow$ $\rightarrow$ $\checkmark$ $\uparrow$ $\blacksquare$ « VLC | > VLC-Holo-Site-1 > v さ               | Search VLC-Holo-Site | e-1 ,0      |
| Organize 👻 New folder                                                        | r -                                   |                      | - 🔳 🕐       |
| 🕂 Downloads  🖈 ^                                                             | Name                                  | Date modified        | Туре        |
| 🔮 Documents 🖈                                                                | automated_api_jsons                   | 12/8/2022 4:21 AM    | File folder |
| 📰 Pictures 🛛 🖈                                                               | bin bin                               | 12/8/2022 4:21 AM    | File folder |
|                                                                              | 🔄 conf                                | 12/8/2022 4:21 AM    | File folder |
|                                                                              | etc                                   | 12/8/2022 4:21 AM    | File folder |
| 3D Objects                                                                   | Holo-Build                            | 12/8/2022 4:21 AM    | File folder |
| Cesktop                                                                      | Logs                                  | 12/8/2022 4:37 AM    | File folder |
| 🔮 Documents                                                                  | add_3_big_hosts.json                  | 11/24/2022 7:05 AM   | JSON File   |
| 🕂 Downloads                                                                  | add_3_hosts.json                      | 11/24/2022 7:05 AM   | JSON File   |
| b Music                                                                      | add_3_hosts_bulk_commission VSAN.json | 11/24/2022 7:05 AM   | JSON File   |
| Pictures                                                                     | add_4_big_hosts.json                  | 11/24/2022 7:05 AM   | JSON File   |
| Videos                                                                       | add_4_big_hosts_ESXi5-8.json          | 11/24/2022 7:05 AM   | JSON File   |
| Windows (C)                                                                  | add_4_hosts_bulk_commission VSAN.json | 11/24/2022 7:05 AM   | JSON File   |
| Windows (C:)                                                                 | <                                     |                      | >           |
| File nar                                                                     | me: add_3_hosts.json 🗸 🗸              | JSON (*.json)        | ~           |
|                                                                              |                                       | Open                 | Cancel      |

- O. Leave First 3 Addl hosts as blank
- P. Check **Deploy Edge Cluster**
- Q. Select Deploy Workload Mgmt?
- R. Select **Deploy AVNs**
- S. Leave Do Bringup? checked

| Holo-A-esxi-01a             | Holo-A       | Prefix for VMs      | Maturals*     |                            |
|-----------------------------|--------------|---------------------|---------------|----------------------------|
| VMware123!                  |              | Host/CB Password    | INELWOIK      |                            |
| 10.0.0.221 NTP IP           | 10.0.0.221   | DNS IP              | Datastore*    |                            |
| vcf.sddc.lab                |              | Full Domain         |               |                            |
| C:\VLC\VLC-Holo-Site-1\add_ | 3_hosts.json | Addtl Hosts JSON    |               |                            |
| First 3 Addtl hosts as      | <u> </u>     | Deploy Edge Cluster | VGP L         | AB CONSTRUCTOR             |
| Clear <-Back                | Validate     |                     | t 🔽 )eploy Wo | rkload Mgmt? 🔽 Peploy AVNs |

- T. Enter the IP address of the ESXi host in the Host/VC IP/FQDN field.
- U. Specify the username and password for the ESXi host in the Username and Password fields

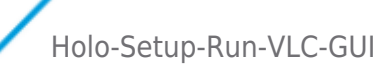

| Host/VC IP/FQDI | - 1( |         |  |
|-----------------|------|---------|--|
| Username*       | root |         |  |
| Password*       | []   |         |  |
|                 |      | Connect |  |

- V. Click the **Connect** button
- W. Select the port group and datastore to be used for this deployment. In this example VLC-A-PG is used

|            |                            | Connected! |   |
|------------|----------------------------|------------|---|
| Cluster*   |                            |            |   |
| Network*   | VLC-A-PG<br>VLC-B-PG       |            | 0 |
| Datastore* | 3.5T-NVME-1<br>3.5T-NVME-2 |            | 0 |

- X. Click Validate
- Y. Wait for the validation to complete and the Validate button to change to Construct!

| VCF La | b Constructor beta    | 4.5         |                        |                            |                    |                            |             |           |
|--------|-----------------------|-------------|------------------------|----------------------------|--------------------|----------------------------|-------------|-----------|
| File   |                       |             |                        |                            |                    |                            |             |           |
|        |                       |             |                        |                            |                    |                            |             |           |
|        | C:\VLC\VLC-Holo-S     | iite-1\HOL  | O-Site-1-vcf-ems-publi | VCF EMS JSON               | Host/VC IP/FG      | DN* 10                     |             |           |
|        | 10 Main VL            | AN          | 10.0.0/24              | Mgmt Net CIDR              | Username           | root                       |             |           |
|        | 10.0.0.1              | Ext GW      | 10.0.0.221             | Mgmt GW                    | Password           |                            |             |           |
|        | 10.172.40.1           | Ext DNS     | 10.0.0.221             | CBIP                       |                    |                            | Connected   |           |
|        | C:\CloudBuilder\VM    | lware-Cloud | d-Builder-4.5.0.0-2061 | *CB OVA Location           | Í                  |                            | Connected!  | . <u></u> |
|        | ☑ Use CB ESXi?        |             |                        | ESXi ISO Location          | Cluster            | ·                          |             |           |
|        | Holo-A-esxi-01a       |             | Holo-A                 | Prefix for VMs             | Network            | VLC-A-PG                   |             | <u>^</u>  |
|        | VMware123!            |             |                        | Host/CB Password           | INCLUCIT           | VLC-B-PG                   |             | ~         |
|        | 10.0.0.221            | NTP IP      | 10.0.0.221             | DNS IP                     | Datastore          | 3.5T-NVME-1<br>3.5T-NVME-2 |             | 0         |
|        | vcf.sddc.lab          |             |                        | Full Domain                |                    |                            |             |           |
|        | C:\VLC\VLC-Holo-S     | iite-1\add_ | 3_hosts.json           | Addtl Hosts JSON           |                    |                            |             |           |
|        | First 3 Addtl hosts a | as          | •                      |                            |                    |                            |             |           |
|        |                       | _           |                        | Deploy Edge CI             | uster VCP          | LABG                       | ONSTRU      | GTOR      |
|        | Clear <-E             | Back        | Construct!             | 10.1.0.0/16<br>Do Bringup? | NSX S-net 🔽 Deploy | Workload Mgmt?             | Deploy AVNs |           |

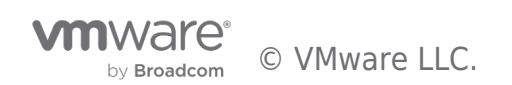

- Z. Click Construct!
- AA. VLC will begin to deploy the VCF environment. This process takes about three hours

| 🔀 VLC Loggin           | ng wir | ndow                  |                                                                                       | - 🗆 ×      |
|------------------------|--------|-----------------------|---------------------------------------------------------------------------------------|------------|
| 04:52:20<br>a host     | :>     | Creating a test VM a  | and setting the SCSI controller as it's the only reliable way to determine VC $\circ$ | Control of |
| 04:52:25               | :>     | vSwitch0 MTU of 1500  | ) is not valid for VLC, must be 8940 or higher.                                       |            |
| 04:52:25               | :>     | Networks from this s  | witch will not be available as deploy target until corrected                          |            |
| 04:52:25               | :>     | Connecting to VI, p   | lease wait.                                                                           |            |
| 04:52:26               | :>     | Creating a test VM a  | and setting the SCSI controller as it's the only reliable way to determine VC $\circ$ | Control of |
| a host                 |        |                       | ) is not well to state much be 2040 an bisher                                         |            |
| 04:52:31               | 2      | VSWITCHU MIU OT 1500  | ) is not valid for VLC, must be 8940 or night.                                        |            |
| 04:32:31               | 2      | Connecting to VT n    | lasso wait                                                                            |            |
| 04.53.36               | :0     | Validating Eree Space | rease walth.                                                                          |            |
| $04 \cdot 53 \cdot 36$ | :5     | Current free space of | on datastore 3 5T-NVME-1 is 2007GB Validation Passed                                  |            |
| 04:53:36               | :>     | Validation complete.  | all checks passed!                                                                    |            |
| 04:54:41               | :>     |                       | Tenute4.5                                                                             |            |
| 04:54:41               | :>     | password              |                                                                                       |            |
| 04:54:41               | :>     | dnsServer             | 10.0.0.221                                                                            |            |
| 04:54:41               | :>     | Typeguestdisk         | Thin                                                                                  |            |
| 04:54:41               | :>     | username              | root                                                                                  |            |
| 04:54:41               | :>     | CBISOLoc              | C:\CloudBuilder\VMware-Cloud-Builder-4.5.0.0-20612863_0VF10.ova                       |            |
| 04:54:41               | :>     | useCBIso              | True                                                                                  |            |
| 04:54:41               | 2      | nestedvmPretix        |                                                                                       |            |
| 04:54:41<br>04.54.41   | 2      | VCTDomainName         |                                                                                       |            |
| 04.54.41               | :2     | deploy#ldMamt         |                                                                                       |            |
| 04.54.41               | :<     | masterPassword        | Mware1231                                                                             |            |
| 04:54:41               | -5     | chName                | CB-01a                                                                                |            |
| 04:54:41               | :5     | deplovAVNs            |                                                                                       |            |
| 04:54:41               | :>     | cluster               |                                                                                       |            |
| 04:54:41               | :>     | esxhost               | 1                                                                                     |            |
| 04:54:41               | :>     | internalSvcs          | True                                                                                  |            |
| 04:54:41               | :>     | ds 3.5T-NVM           | 1E-1                                                                                  |            |
| 04:54:41               | :>     | mgmtNetSubnet         | 10.0.0/24                                                                             |            |
| 04:54:41               | :>     | mgmtNetVlan           | 10                                                                                    |            |
| 04:54:41               | :>     | addHostsJson          | C:\VLC\VLC-Holo-Site-1\add_3_hosts.json                                               |            |
| 04:54:41               | ->     | Tabbns                | 10.1/2.40.1                                                                           |            |
| 04:34:41<br>04:54.41   | 22     | VCTEMSFILE            | C: \VLC\VLC-HOTO-STEE-I\HOLO-STEE-I-VCT-ems-public.json                               |            |
| 04.54.41<br>04.54.41   | :2     | mamtNetCidn           | 24                                                                                    |            |
| $04 \cdot 54 \cdot 41$ | :<     | momtNetGateway        |                                                                                       |            |
| 04:54:41               | -5     | labGateway            | 10.0.0.1                                                                              |            |
| 04:54:41               | :>     | deployEdgeCluster     | True                                                                                  |            |
| 04:54:41               | :>     | vsphereIS0Loc         |                                                                                       |            |
| 04:54:41               | :>     | ntpServer             | 10.0.0.221                                                                            |            |
| 04:54:41               | :>     | guestOS               | vmkerne165guest                                                                       |            |
| 04:54:41               | :>     | cbIPAddress           | 10.0.0.221                                                                            |            |
| 04:54:41               | :>     | netName               | VLC-A-PG                                                                              |            |
| 04:54:41               | :>     | bringupAfterBuild     |                                                                                       |            |

AB. When complete, VLC will advise the user to press *Enter* to end the VLC process and provides information on how to access the SDDC Manager UI. Notice that it took right at 3 hours to deploy a complete SDDC.

| 07:51:46 | :>  | Obtaining deployed Edge Cluster ID                                              |
|----------|-----|---------------------------------------------------------------------------------|
| 07:51:46 | :>  | Token Expired 07:51:46                                                          |
| 07:51:47 | :>  | Token Expired 07:51:47                                                          |
| 07:51:50 | :>  | Loading AVN API JSON - NSX_AVN_API.json                                         |
| 07:51:50 | :>  | Adding Edge Cluster ID: 78fb1dca-80d2-4412-ac89-6e43110887da                    |
| 07:51:50 | :>  | Calling AVN creation API - this takes < 5 minutes                               |
| 07:52:00 | :>  | Current task: Create Overlay AVN Segment in NSX-T                               |
| 07:52:10 | :>  | Complete!                                                                       |
| 07:52:10 | :>  | Commissioning additional hosts                                                  |
| 07:52:10 | :>  | Obtaining Network Pool Id                                                       |
| 07:52:10 | :>  | Loading Additional Host file selected - C:\VLC\VLC-Holo-Site-1\add_3_hosts.json |
| 07:52:10 | :>  | Creating Bulk Commission Host file to match API for HostSpecs of first 3 hosts  |
| 07:52:10 | :>  | Calling Host Commission API - this takes < 15 minutes                           |
| 07:52:12 | :>  | Current task: AcquireResoureLocksIfResourcesExistsAction                        |
| 07:52:22 | :>  | Current task: ValidateHostsAction                                               |
| 07:52:32 | :>  | Current task:                                                                   |
| 07:52:42 | :>  | Current task: InstallTemporaryESXiCertificateAction                             |
| 07:53:43 | :>  | Current task: ConfigureNtpAction                                                |
| 07:54:23 | :>  | Current task: FetchHostsAttributesAction                                        |
| 07:54:33 | :>  | Current task: RotateHostSshKeysAction                                           |
| 07:54:53 | :>  | Current task: Add ESXi Root Credentials to SDDC Manager Credentials Store       |
| 07:55:03 | :>  | Complete!                                                                       |
| 07:55:03 | :>  | <u>Cleaning up Temp Directory</u>                                               |
| 07:55:04 | :>  | Total RunTime: 03:00:22.8168452                                                 |
| 07:55:04 | :>  | Please open a browser and navigate to https://sddc-manager.vcf.sddc.lab 🤳       |
| Your VCF | SDI | DC setup is complete. Press enter to continue!: _                               |
|          |     |                                                                                 |

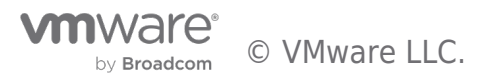

#### [Step 2] Test VLC Deployment

A. From the Holo-Console, open Chrome and click on the Managed bookmarks and select the SDDC Manager

|   | 0 | New Tab              |                     | >                       | (     | +       |  |
|---|---|----------------------|---------------------|-------------------------|-------|---------|--|
|   | ÷ | $\rightarrow$ C      | ( 9                 |                         |       |         |  |
| ( |   | Managed bo           | okmarks             |                         |       |         |  |
| ( | 0 | SDDC Man             | ager                |                         |       |         |  |
|   |   | Mgmt Don<br>WLD Doma | SDDC M<br>https://s | anager<br>ddc-manager.v | cf.sc | ddc.lab |  |
|   |   | vRealize             | •                   |                         |       |         |  |

- B. Acknowledge the security warning by clicking on **Advanced** followed by **Proceed to sddc-manager.vcf.sddc.lab** (unsafe)
- C. Acknowledge the second security warning by clicking on **Advanced** followed by **Proceed to vcenter**mgmt.vcf.sddc.lab (unsafe)
- D. Login as the user adminstrator@vsphere.local with the password VMware123!
- E. Uncheck the VMware CEIP box
- F. Verify the page displayed resembles the following

| vmw Cloud Foundation           | ŝ          |                                                                                                  |
|--------------------------------|------------|--------------------------------------------------------------------------------------------------|
| A Backups of SDDC Manager      | and NSX-T  | Managers are configured with the default settings. Register an external SFTP server for backups. |
| (i) This version of VMware Clo | ud Founda  | ion supports subscription. Go to License Management to learn more.                               |
|                                | «          |                                                                                                  |
| ② Dashboard                    | <b>•</b>   | Guided Setup                                                                                     |
|                                | ~          | Welcome! You have deployed VMware Cloud Foundation.                                              |
| 🕼 Workload Domains             |            | To get started, here is some information you need to know and some settings you                  |
| 🗄 Hosts                        |            | should configure immediately.                                                                    |
| 😂 Lifecycle Managem            | >          | Don't launch guided setup after login                                                            |
| Administration                 | ~ <b>•</b> | CLOSE PAGE                                                                                       |
| 🖻 Tasks                        |            |                                                                                                  |

| Task T                       | Subtask                                             | Task Status  |
|------------------------------|-----------------------------------------------------|--------------|
| Commissioning host(s) esxi-1 | Generate Input To Clean Skipped Hosts Configuration | ⊘ Successful |
| Deploying overlay AVNs for d | Release lock                                        | ⊘ Successful |
| Adding edge cluster EC-01    | Release Lock on SDDC Manager                        | ⊘ Successful |

G. On the first time accessing SDDC Manager, you can check "Don't launch guided setup after login"

- H. Click on hosts
- I. Close the Tasks pane

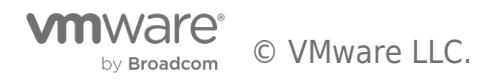

|                                 | 19.9 GHZ 03ed | 778 GHZ Free 196.29 GB Used | 259.67 GB Free 4 Used | 3 Unallocated |   |
|---------------------------------|---------------|-----------------------------|-----------------------|---------------|---|
| C Administration ✓ ▼<br>I Tasks |               |                             |                       | ⊘ ⊿"          | × |

J. Notice the four host VCF Management domain and the three additional unassigned hosts

| FQDN T                   | Host IP 🔻  | Network Pool 🔻              | Configuration<br>Status T | Host State 🔻              | Cluster 🔻           | CPU Usage 🔻 | Memory<br>Usage T | Storage<br>Type                  |
|--------------------------|------------|-----------------------------|---------------------------|---------------------------|---------------------|-------------|-------------------|----------------------------------|
| esxi-<br>1.vcf.sddc.lab  | 10.0.0.101 | mgmt-<br>networkpool<br>j   | ⊘ Active                  | Assigned<br>(mgmt-domain) | mgmt-cluster-<br>01 | 18%         | 53%               | All Flash                        |
| esxi-<br>2.vcf.sddc.lab  | 10.0.0.102 | mgmt-<br>networkpool<br>j   | ⊘ Active                  | Assigned<br>(mgmt-domain) | mgmt-cluster-<br>01 | 9%          | 45%               | All Flash                        |
| esxi-<br>3.vcf.sddc.lab  | 10.0.0.103 | mgmt-<br>networkpool<br>j   | ⊘ Active                  | Assigned<br>(mgmt-domain) | mgmt-cluster-<br>01 | 22%         | 57%               | All Flash                        |
| esxi-<br>4.vcf.sddc.lab  | 10.0.0.104 | mgmt-<br>networkpool<br>(j) | ⊘ Active                  | Assigned<br>(mgmt-domain) | mgmt-cluster-<br>01 | 23%         | 44%               | All Flash                        |
| esxi-<br>10.vcf.sddc.lab | 10.0.0.110 | mgmt-<br>networkpool<br>(j) | ⊘ Active                  | Unassigned                | -                   | 1%          | 7%                | All Flash                        |
| esxi-<br>11.vcf.sddc.lab | 10.0.0.111 | mgmt-<br>networkpool<br>(j) | ⊘ Active                  | Unassigned                | -                   | 1%          | 7%                | All Flash                        |
| esxi-<br>12.vcf.sddc.lab | 10.0.0.112 | mgmt-<br>networkpool<br>(j) | ⊘ Active                  | Unassigned                |                     | 1% A        | 7%                | All Flash<br>DWS<br>trivate Wind |

#### Displays all hosts in VMware Cloud Foundation inventory.

### [Step 3] Set FTT=0 on Nested VSAN datastore. (Optional)

The following step is recommended to reduce out of space issues on the nested environment. As this is a lab environment, and running on underlying SSD, it is typically acceptable to reduce redundancy in the nested environment

A. Using the vSphere Web Client, click to expand the menu, then click Policies and Profiles

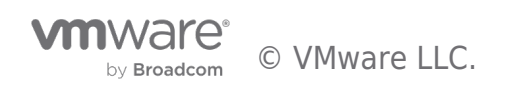

| < 1/3 >                                                                                                    |                                                                                                    |
|----------------------------------------------------------------------------------------------------|----------------------------------------------------------------------------------------------------|
| vSphere Client                                                                                                    | Q                                                                                                    |
| A Home ♦ Shortcuts                                                                                                    | <                                                                                                    |
| <ul> <li>☐ Inventory</li> <li>☐ Content Libraries</li> <li>⊗ Workload Management</li> <li>☐ Global Inventory Lists</li> </ul>                                                                                                    | c.lab<br>D1                                                                                                    |
| R       Policies and Profiles         Auto Deploy       Policies and Profiles         Image: Auto Deploy       Policies and Profiles         Image: Auto Deploy       Policies and Profiles <td>nd Profiles</td> | nd Profiles                                                                                                    |
| <ul> <li>Administration</li> <li>Tasks</li> <li>Events</li> <li>Tags &amp; Custom Attributes</li> </ul>                                                                                                    |                                                                                                    |
| B. Select VM Storage P<br>$\equiv$ vSphere Client Q                                                                                                    | olicies -> vSAN Default Storage Policy -> Edit                                                                                   |
| Policies and Profiles<br>VM Storage Policies<br>VM Customization Specifications<br>Host Profiles<br>Compute Policies<br>Storage Policy Components                                                                                                    | VM Storage Policies         CREATE       CHECK       EDIT       CLONE       REAPPLY       RESET         Name <ul> <li></li></ul> |

- C. Leave Name and Description as is and click Next
- D. On the vSAN Availability tab, set Failures to Tolerate to No Data Redundancy then click Next

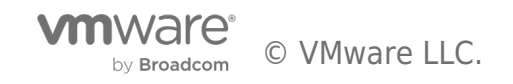

| Edit VM Storage Policy  | VSAN                        |                                                                                                    | × |
|-------------------------|-----------------------------|----------------------------------------------------------------------------------------------------|---|
| 1 Name and description  | Availability Storage rules  | Advanced Policy Rules Tags                                                                                                    |   |
| 2 vSAN                  | Site disaster tolerance (j) | None - standard cluster 🗸                                                                                                    |   |
| 3 Storage compatibility | Failures to tolerate ()     | 1 failure - RAID-1 (Mirroring)<br>No data redundancy<br>No data redundancy with host affinity                                                                                            |   |
| 4 Review and finish     |                             | 1 failure - RAID-1 (Mirroring)<br>1 failure - RAID-5 (Erasure Coding)<br>2 failures - RAID-6 (Erasure Coding)<br>2 failures - RAID-6 (Erasure Coding)<br>3 failures - RAID-1 (Mirroring) |   |

E. Click next on Storage Compatibility

| Edit VM Storage Policy  | Storage cor | mpatibility                 |      |            |                   |                          | × |
|-------------------------|-------------|-----------------------------|------|------------|-------------------|--------------------------|---|
| 1 Name and description  | COMPATIBLE  | NCOMPATIBLE<br>pre clusters |      |            | Compatible storag | ge 2.34 TB (1.8 TB free) |   |
| 2 vSAN                  |             |                             |      |            | ▼_ Filt           | ter                      |   |
| 3 Storage compatibility | Name        | Datacenter                  | Туре | Free Space | Capacity          | Warnings                 |   |
| 4 Review and finish     | vcf-vsan    | mgmt-datacenter-01          | vSAN | 1.80 TB    | 2.34 TB           |                          |   |

F. Review setting and click Finish

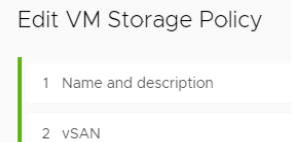

Review and finish General vSAN Default Storage Policy Name Description Storage policy used as default for vSAN datastores vCenter Server vcenter-mgmt.vcf.sddc.lab 3 Storage compatibility VSAN Availability 4 Review and finish Site disaster tolerance None - standard clust No data redundancy Failures to tolerate Storage rules Encryption services No preference Space efficiency No preference Storage tier No preference Advanced Policy Rules Number of disk stripes per object 1 IOPS limit for object 0 Object space reservation Thin provisioning Flash read cache reservation 0% Disable object checksum No Force provisioning No

G. Select Now when prompted on Reapply to VM's, then Yes

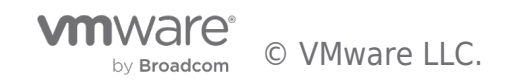

 $\times$ 

| VM          | Storage Policy in Use                                                                                                    | $\times$ |
|-------------|----------------------------------------------------------------------------------------------------|----------|
|             | The VM storage policy is in use by 16 virtual machine(s). Changing the V storage policy will make it out of sync with those 16 virtual machine(s). | М        |
| $\triangle$ | Reapply the VM storage policy to those 16 virtual machine(s) to make it sync. This action might take significant time and system resources.        | in       |
|             | Reapply to VMs: Now V                                                                                                    |          |
|             | Save changes?                                                                                                    |          |
|             |                                                                                                    |          |

#### [Step 4] Reboot Holo-Console VM

A. Using the vSphere Web Client, select the Holo-A-Console and click Restart to reboot the VM. NOTE: This step is required to clear temporary Holo-Console network routing. After reboot Holo-Console receives routing, DNS, NTP, etc from Cloud Builder within the pod.

| vmware" ESXi"        |    |                                                                                       |
|----------------------|----|---------------------------------------------------------------------------------------|
| Bavigator            |    | 🚯 Holo-A-Console                                                                      |
| ✓ Host<br>Manage     |    | 💕 Console 🏼 Monitor   🕨 Power on 🗧 Shut down 🔢 Suspend 🕼 Restart   🎤 Edit   🧲 Refresh |
| Monitor              |    | Holo-A-Console                                                                        |
|                      |    | Guest OS Microsoft Windows Server 2019 (64-bit) VBS no                                |
| 👻 🔂 Virtual Machines | 33 | Compatibility ESXi 7.0 U2 virtual machine                                             |
| - 🗗 Holo-A-Router    |    | VMware Tools Yes                                                                      |
| Monitor              |    | CPUs 2                                                                                |
|                      |    | Memory 4 GB                                                                           |
| Holo-A-Console       |    | Host hame Verau.ver.hoio.rab                                                          |
| Monitor              | -  |                                                                                       |
| 🕨 📅 Holo-D-Console   |    | C                                                                                     |
| ► The VLC-Build-1    |    |                                                                                       |
| More VMs             |    | ✓ General Information                                                                 |
| ✓                    | 5  | ✓ Q Networking                                                                        |
| ▼ 🗐 ds-1             |    | Host name vcfad.vcf.holo.lab                                                          |

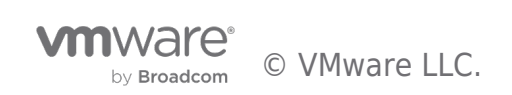

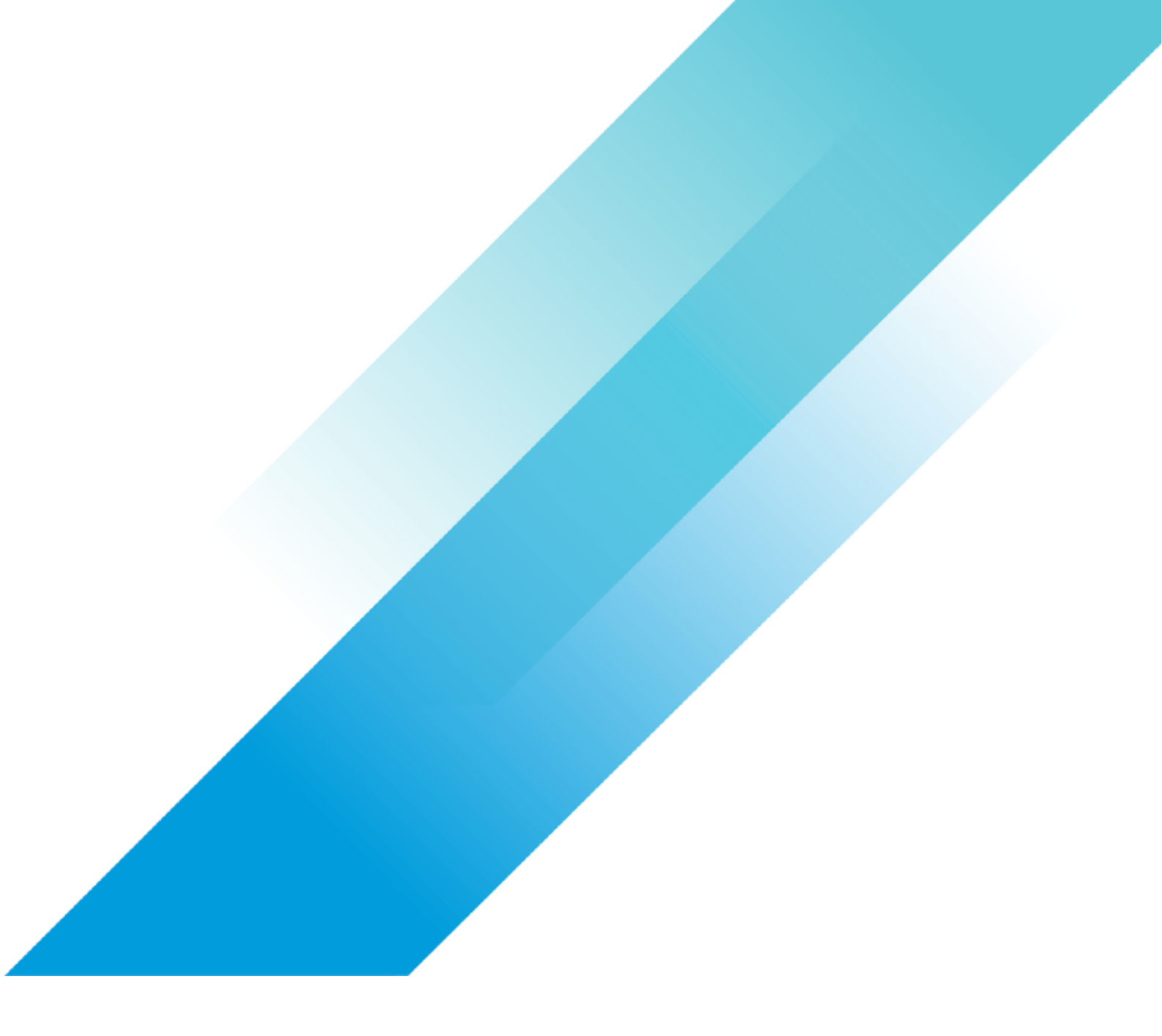